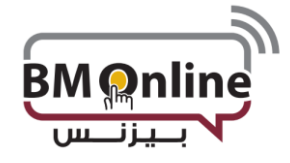

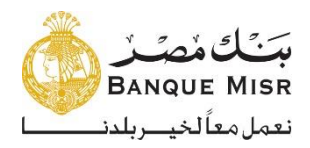

 إعدادات الأمان: عرض سياسة كلمة المرور وتسجيل كلمة المرور الجديدة في حالة إذا رغب المستخدم بتغيير ها عن طريق إدخال كلمة المرور القديمة وكلمة المرور الجديدة والرقم السري الذي يستخدم لمرة واحدة "الذي تم الحصول عليه من خلال جهاز رمز الأمان والضغط علي تقديم

| ر كلمة السر                         |
|-------------------------------------|
| اسة كلمة المرور                     |
| ، مزور تسجيل الدخول                 |
| كلمه المبن الحالية*                 |
| كلمة المبر الجديدة*                 |
| قم دإعادة تعيين كلمة المس الجديدة*  |
| ، بيادات الاحتماد الخاصنة بك لتأكيد |
| حيل التأكيد                         |
| رقم المرور ذو الاستخدام الواحد OTP* |
|                                     |

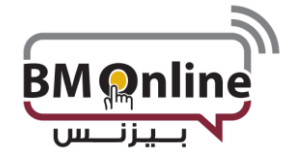

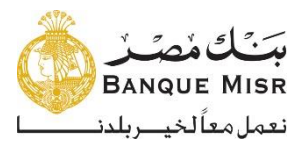

• التفضيلات: لتحديث تفاصيل المستخدم وتفضيلات الحساب والأنشطة المفضلة

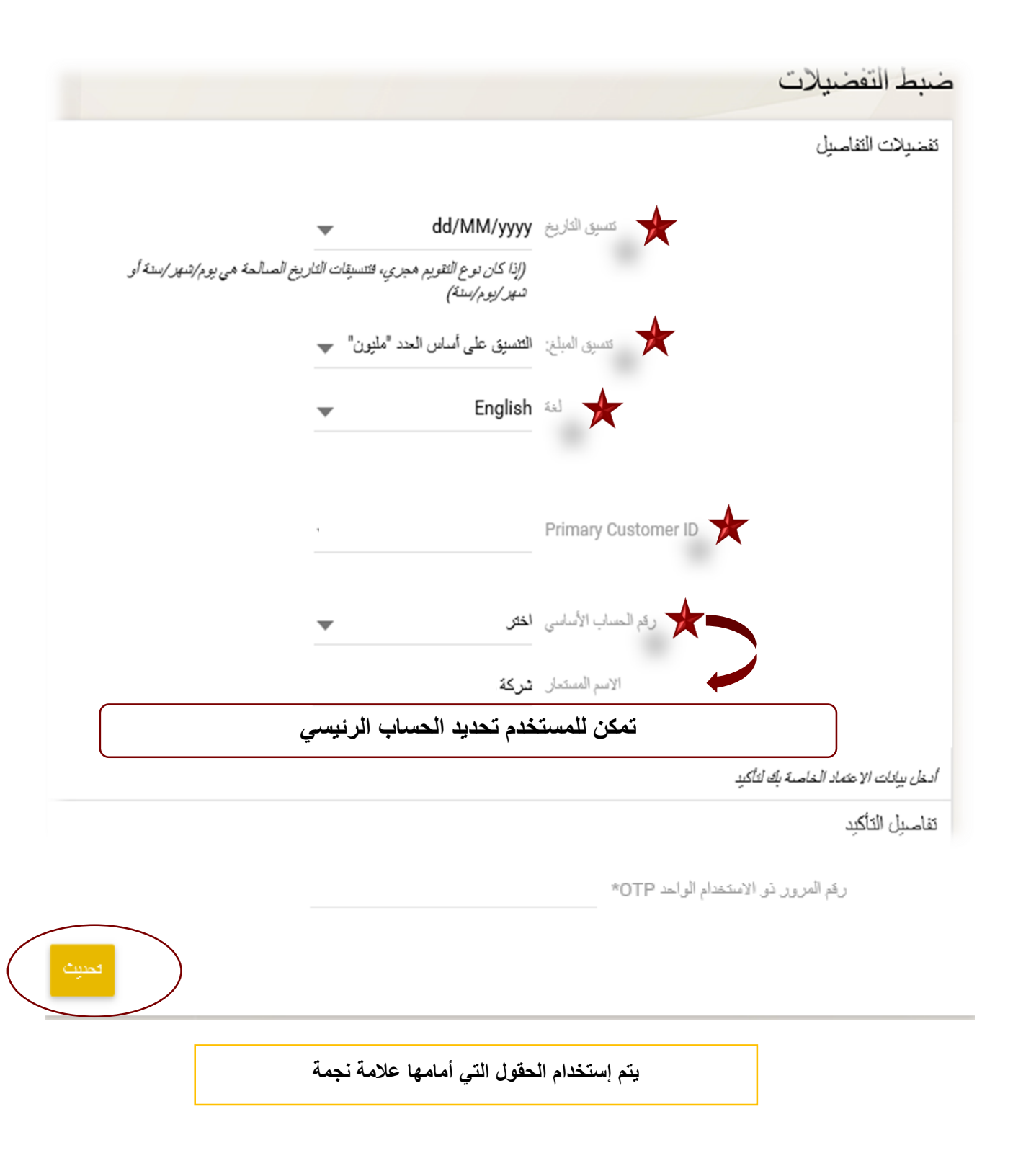

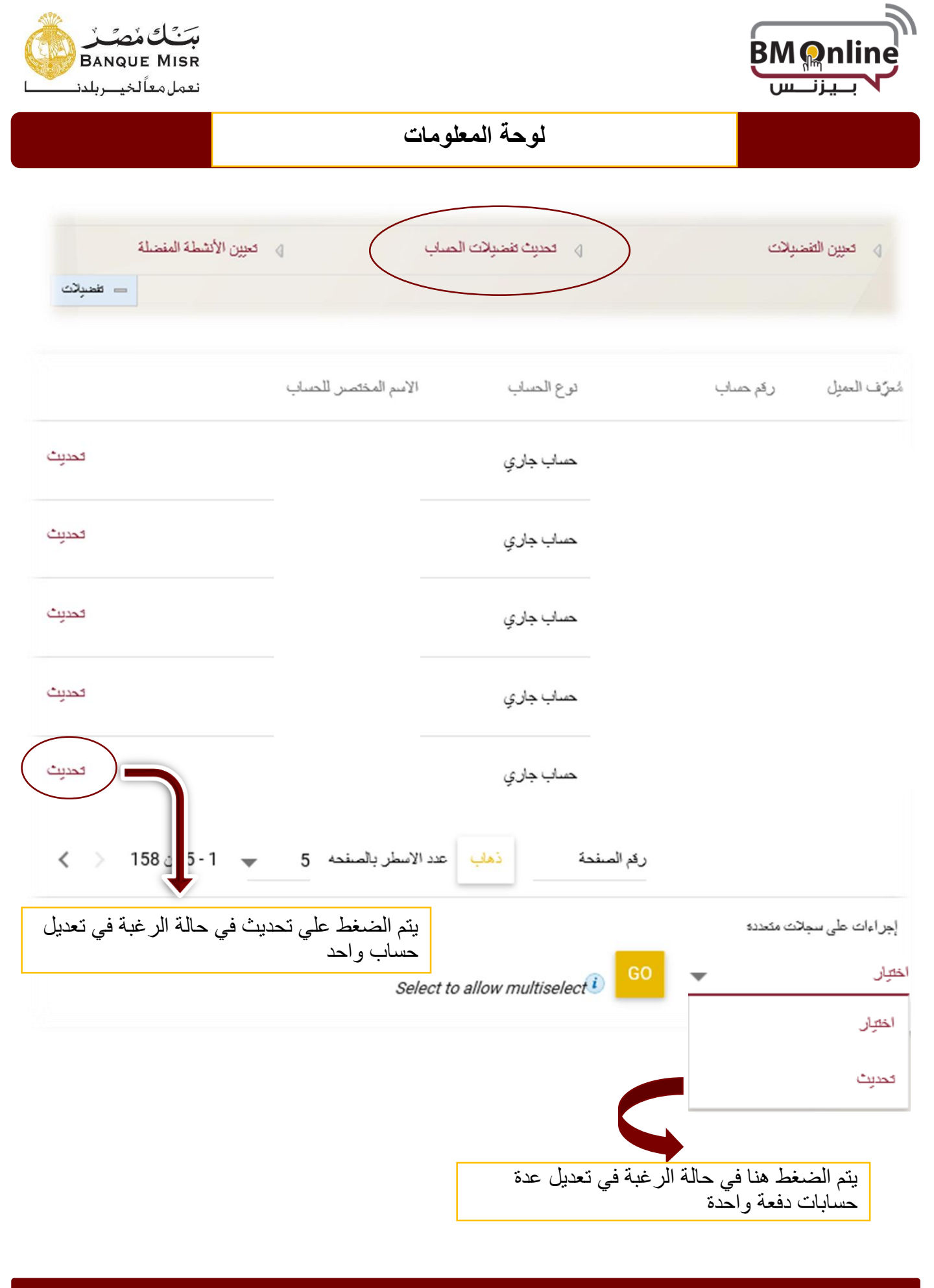

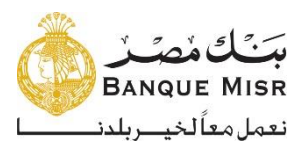

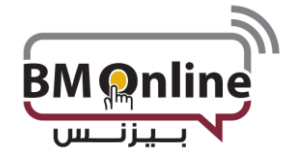

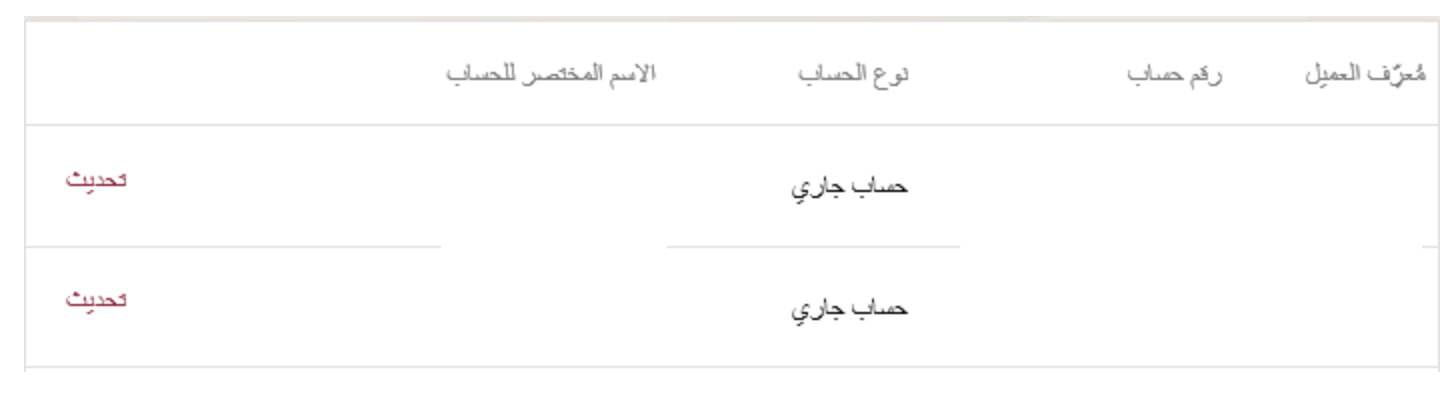

يجب أن لا يحتوي الإسم المختصر علي رموز

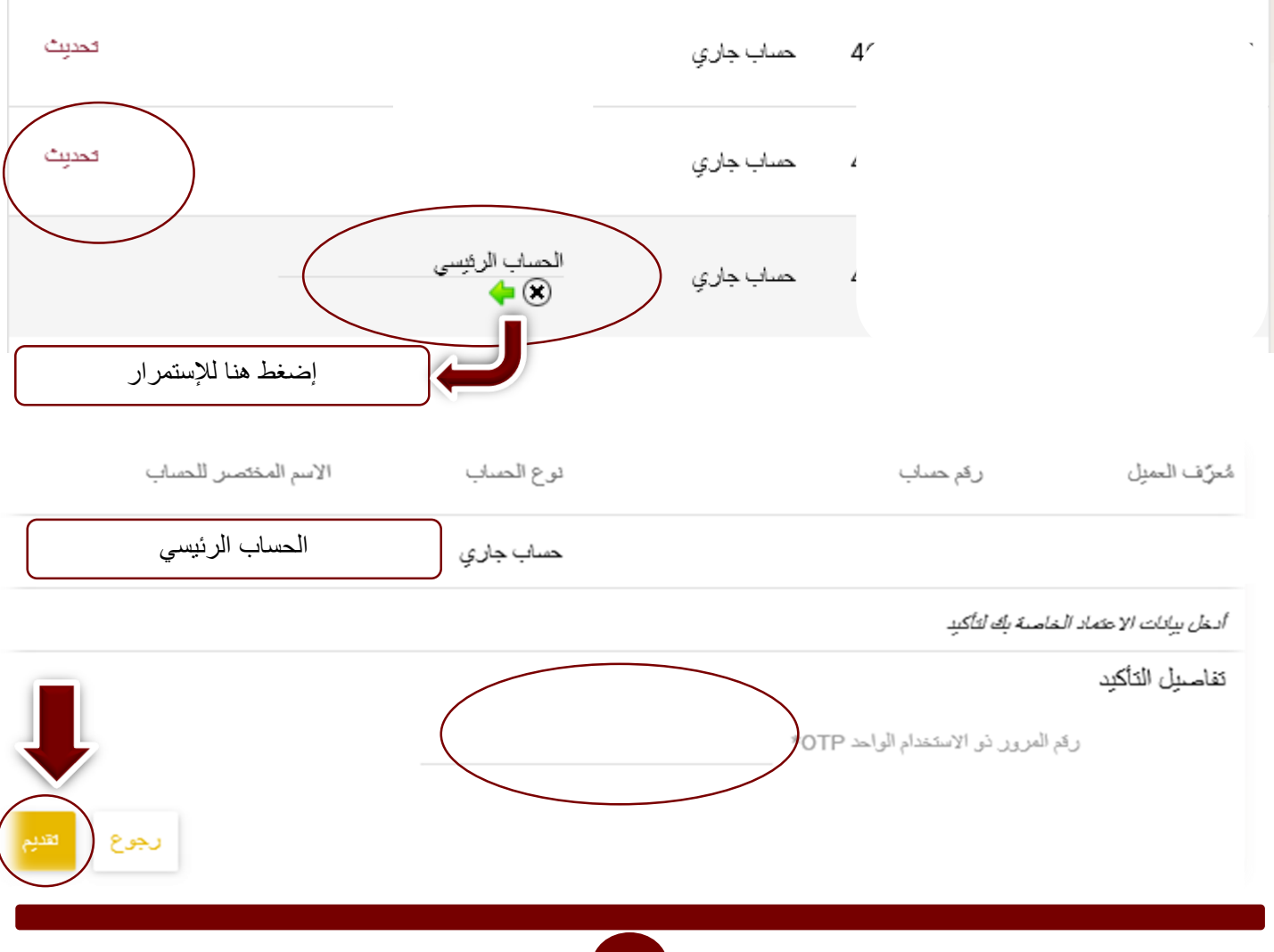

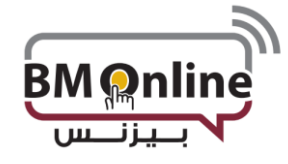

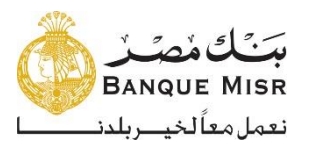

## **تعيين الأنشطة المفضلة:** يتم وضع الوظائف المفضلة في لائحة الاختصارات علي يسار الشاشة

| <ul> <li>تحديث تفضيلات الحساب</li> <li>٢ تعيين الأنشطة المفضلة</li> </ul>                                                                                                    | ٥ تحيين التفضيلات                           |
|----------------------------------------------------------------------------------------------------|---------------------------------------------|
| العديات                                                                                                    |                                             |
| يلة                                                                                                    | تعيين الأنشطة المفط                         |
| الأنشطة عير المقصلة                                                                                                    | الأنشطة المقضبلة                            |
| دوع التشاط 🚽 قائمة الأنشطة دوع التشاط                                                                                                    | قائمة الأنشطة                               |
| تحويل الأموال إلى حساب مالى حالف آخر                                                                                                    |                                             |
| تحويل الأموال إلى بطاقة مالى                                                                                                    |                                             |
| تحويل الأموال الى مالى<br>بطاقتى ممينة الدفع مالى                                                                                                    |                                             |
| م بالتأشير علي الوظيفة التي معن المعليك مرض المعليك مالي مالي المدنونة المحدولة المحدولة ا | يقوم المستخد<br>بريد                        |
| و يساريه ال التفضيلات عبر مالي                                                                                                    |                                             |
| رقم الصفحة ( الما عنه 35 ( )                                                                                                    |                                             |
|                                                                                                    | أدخل بياتات الاعتماد الخاصة بك لتأكيد       |
| تغدام الواحد OTP*                                                                                                    | <b>تفاصیل الثاکید</b><br>رقع المرور نو الاس |
| م <i>نلة.</i>                                                                                                    | i) بِمكتك التعبين حتى 20 الأنشطة المغ<br>i) |
| -                                                                                                    | اختر                                        |
| ستظهر الوظائف المفضلة علي يسار الشاشة                                                                                                    | اختر<br>عرض العمليات الم                    |
|                                                                                                    | التفصيلات                                   |

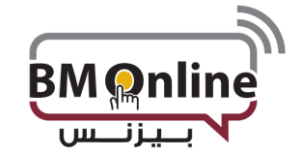

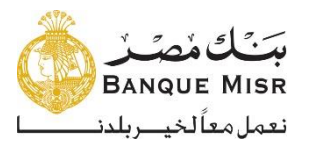

## وظائف أخري:

 خروج: يقوم المستخدم بالضغط عليه للخروج من النظام فيقوم النظام بتسجيل الخروج للمستخدم بعد موافقته علي الرسالة التحذيرية بأنه يطلب الخروج من النظام.

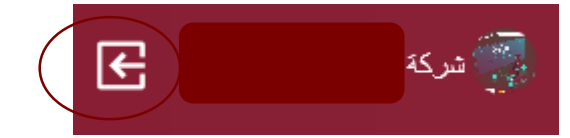

الإشعارات:

- عرض تاريخ انتهاء صلاحية كلمة المرور
- تاريخ انتهاء صلاحية كلمة المرور وخيار تغيير كلمة المرور.
  - المعاملات التي تنتظر الموافقة.

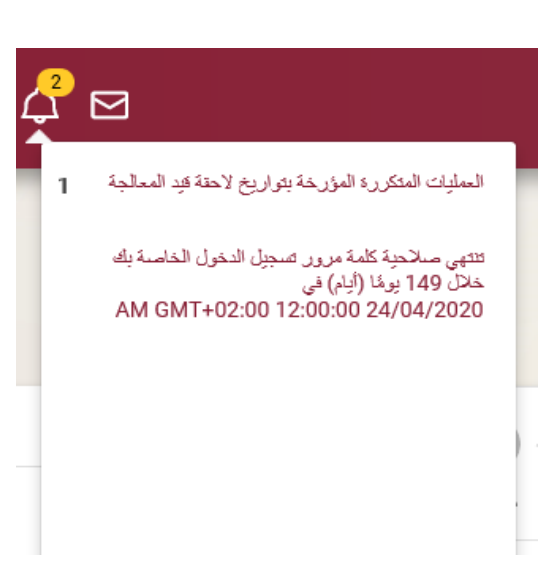

الرسائل:

يمكن من خلالها إنشاء رسائل البريد والتحقق من الرسائل المستلمة.

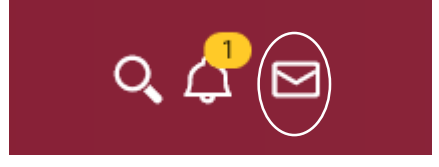

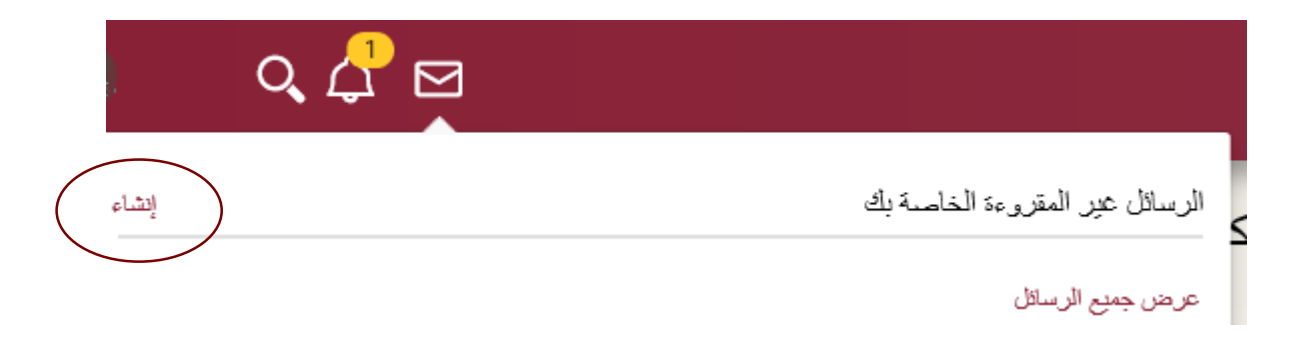

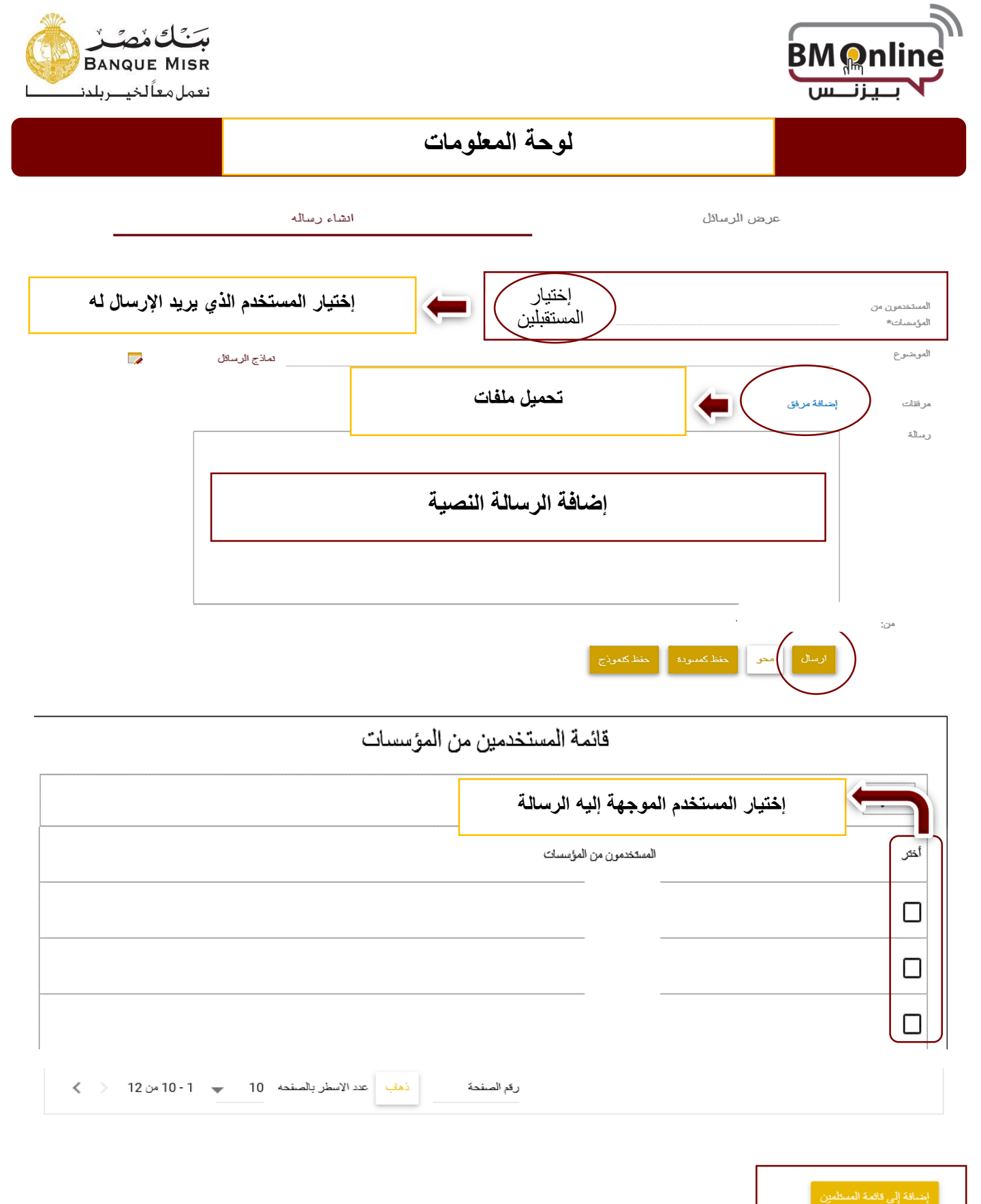

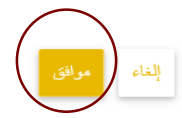

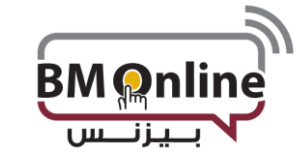

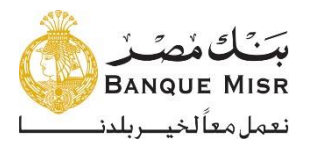

|                  |   |                                            | Add Recipient                                                                                                    | المستخدمون من<br>المؤسسات*                                                      |
|------------------|---|--------------------------------------------|----------------------------------------------------------------------------------------------------|---------------------------------------------------------------------------------|
|                  | - | تماذج الرسائل                              | مراجعة                                                                                                    | الموضوع                                                                         |
|                  |   |                                            | إحداقة مرفق                                                                                                    | مرقتات                                                                          |
|                  |   |                                            | يرجى مراجعة البيادات المرفقة                                                                                            | رسالة                                                                           |
|                  |   |                                            |                                                                                                    |                                                                                 |
|                  |   |                                            |                                                                                                    |                                                                                 |
|                  |   |                                            |                                                                                                    |                                                                                 |
|                  |   | 28/500                                     | 00                                                                                                    | من: (                                                                           |
|                  |   |                                            | ارسال محو حنظ کمبودہ حنظ کلموذج                                                                                         |                                                                                 |
|                  |   |                                            |                                                                                                    | تكوين رسالة                                                                     |
| *مۇشر حتل اجبارى |   |                                            |                                                                                                    | UL I                                                                            |
|                  |   |                                            |                                                                                                    |                                                                                 |
|                  |   |                                            | ن البريد بنجاح                                                                                                    | جم إرسال                                                                        |
|                  |   | عرض الرسائل                                | ، البريد بنجاح<br>ستخدم عرض الرسائل المستلمة والمرسلة من خلال الضغط علي ع                                               | يمكن للمس                                                                       |
|                  |   | عرض الرسائل                                | ، البريد بنجاح<br>ستخدم عرض الرسائل المستلمة والمرسلة من خلال الضغط علي خ<br>عرض الرسائل                                | يمكن للمس                                                                       |
|                  |   | عرض الرسانل                                | ، البريد بنجاح<br>ستخدم عرض الرسائل المستلمة والمرسلة من خلال الضغط علي خ<br>عرض الرسائل                                | يمكن للمس                                                                       |
|                  |   | عرض الرسائل                                | ، البريد بنجاح<br>مستخدم عرض الرسائل المستلمة والمرسلة من خلال الضغط علي خ<br>عرص الرسائل<br>ملط Recipient              | م بر السلا<br>يمكن للمع<br>المستخدمون من<br>المؤسسات*                           |
|                  |   | عرض الرسائل<br>ساله<br>ماذج الرسائل        | ، البريد بيجاح<br>المتخدم عرض الرسائل المستلمة والمرسلة من خلال الضغط علي خ<br>عرض الرسائل<br>الشاء ره<br>Add Recipient | بم ايسا<br>يمكن للمد<br>بيمكن المد<br>الميندمون من<br>الموضوع                   |
|                  |   | <b>عرض الرسائل</b><br>ساله<br>ساله         | ، البيد بنباح<br>معتخدم عرض الرسائل المستلمة والمرسلة من خلال الضغط علي خ<br>عرض الرسائل<br>مطd Recipient               | تم ایسا<br>یمکن للمد<br>المیتخدمون من<br>المؤمسات*<br>الموجنوع<br>مرققات        |
|                  |   | <b>عرض الرسائل</b><br>ساله<br>ماذج الرسائل | ، اليريد بيباح<br>مستخدم عرض الرسائل المستلمة والمرسلة من خلال الضغط علي خ<br>عرص الرسائل<br>مطd Recipient              | تم ايسا<br>يمكن للمد<br>المستخدمون من<br>المؤسسات»<br>الموضوع<br>مرتقك<br>رسالة |
|                  |   | <b>عرض الرسائل</b><br>ساله<br>ماذج الرسائل | ، اليريد بيباح<br>ستخدم عرض الرسائل المستلمة والمرسلة من خلال الضغط علي خ<br>عرص الرسائل<br>الشاء ريه<br>Add Recipient  | م إسلا<br>يمكن للمد<br>الميكنمون من<br>المؤسسات*<br>الموضوع<br>مرققات<br>رسالة  |
|                  |   | عرض الرسائل<br>ساله<br>ماذج الرسلال        | مستخدم عرض الرسائل المستلمة والمرسلة من خلال الضغط علي خ<br>عرض الرسائل<br>Add Recipient                                | م ايسل<br>يمكن للمد<br>الميتخدمون من<br>المؤسسات*<br>الموضوع<br>مرتقك<br>ريسلة  |
|                  |   | عرض الرسائل<br>ساله<br>ماذج الرسائل        | ، الديد بيمار<br>معتقدم عرض الرسائل المستلمة والمرسلة من خلال الضغط علي م<br>عرض الرسائل<br>Add Recipient               | مرايسا<br>يمكن للمد<br>المشتنمون من<br>المؤسسك*<br>الموضوع<br>مراقلك<br>رسالة   |

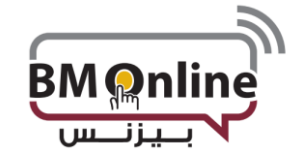

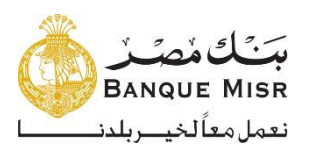

| ماله                                                     |                    | مىائل      | عرض الر         |       |       |                        |
|----------------------------------------------------------|--------------------|------------|-----------------|-------|-------|------------------------|
|                                                          |                    |            |                 |       |       | بعث <b>Q</b>           |
|                                                          | الموضوع:           | الداريخ    | الموضوع         | التوع |       | مىندوق الوارد          |
|                                                          | من:<br>إلى:        | 27/11/2019 | مراجعة          | œ'    |       | الرسائل المُرسَلة      |
| PM GM1+02:00 08:18:03 27/11/2019                         | الداريخ/الوقت:     | 27/11/2019 | [لا يوجد موضوع] | œ     |       | مىلة المهملات          |
| ح <sup>ذف</sup> ارضع نثل إلى ◄ <mark>نتل</mark><br>علامة | رد  إعادة<br>توجيه | 28/10/2019 | test2           | کار   |       | المسودات               |
| سينين المريقة                                            | الاجر ما احدة ال   | 28/10/2019 | test1           | 'n    |       | النماذج                |
| يستعرب المرسلة                                           |                    | 28/10/2019 | test            | œ     | ×لامة | رسائل البريد المحددة ي |
|                                                          |                    | 28/10/2019 | [لايوجد موضوع]  | œ     |       | المطدات الشخصية        |
|                                                          |                    |            |                 |       |       |                        |

🖾 رسائل 🖏 رسائل تدبيه 👔 رسائل البث

 يستطيع المستخدم أي رسالة من الرسائل المرسلة من خلال إلي مدير العلاقة ببنك مصر من خلال الضغط علي إعادة توجيه وإخيار مدير العلاقة التي يريد الإرسال إليه

| سندوق الوارد                | التوع      | الموضوع                 | التاريخ    | الموضوع:                  | إعادة توجبه: مراجعة  |              |
|-----------------------------|------------|-------------------------|------------|---------------------------|----------------------|--------------|
| الرسائل المُرسَلة           | œ          | مراجعة                  | 27/11/2019 | من:<br>إلى:               |                      | إضباقة مسئلم |
| مىلة المهملات               | œ          | [لا يوجد موضوع]         | 27/11/2019 | مجموعة مسؤول<br>العلاقات: | اختر                 | <b>.</b>     |
| المسودات                    | <u>ت</u>   | test2                   | 28/10/2019 | التاريخ/الوقت:            | اختر                 | PM GMT+ 🔨    |
| النماذج                     | ù.         | test1                   | 28/10/2019 | محن Cancel إ              | Alternative Channels |              |
| رسائل البريد المحددة بعلامة | ية.        | test                    | 28/10/2019 |                           | Call Center          | ^            |
|                             | <u>تم.</u> | [لا يوجد موضوع]         | 28/10/2019 | ,                         | Central Operations   |              |
| المجلدات الشخصية 🛛 🔂        |            |                         |            |                           | (Checker)            |              |
| <u>َ</u>                    | رسائل گزر۔ | سائل تدبيه 👔 رسائل البث |            |                           | Central Operations   |              |

إلى: التاريخ/الوقت: PM GMT+02:00 08:18:03 27/11/2019 الموضوع: مراجعة

(Maker) 35

ەن:

V

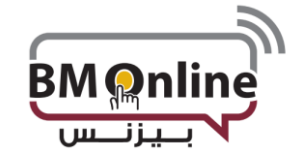

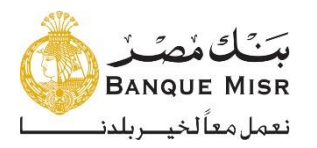

|                                                                            | لوحة المعلومات         |                              |                       |
|----------------------------------------------------------------------------|------------------------|------------------------------|-----------------------|
| الموضوع: إعادة توجدة: مراجعة                                               | الداريخ                | ع الموضوع                    | صندوق الوارد النوع    |
| من:<br>إلى:                                                                | 27/11/2019             | مراجعة                       | الرسائل المُرسَلة     |
| مجموعة مسؤول Call Center                                                   | 27/11/2019             | [لايوجد موضوع]               | سلة المهملات 🛛        |
| التاريخ/الوقت: PM GMT+02:00 08:18:03 27/11/2019                            | 28/10/2019             | test2                        | المسودات 🖾            |
| محر Cancel إضافة مرفق اربسال                                               | 28/10/2019             | test1                        | النماذج               |
|                                                                            | 28/10/2019             | test                         | الاريد المحددة بعلامة |
| يرجى مساحدتنا في إنشاء وليعلم                                              | 28/10/2019             | [لا يوجد موضوع]              | المحادث المحادث       |
| 28/32767                                                                   | ثم يتم الضغط علي إرسال | ة: رسان تنبيه (لم) رسان البث | ت بالم                |
| إلى:<br>التاريخ/الوقت: PM GMT+02:00 08:18:03 27/11/2019<br>الموضوع: مراجعة |                        |                              |                       |
| يرجى مراجعة البيانات المرفقة<br>و                                          |                        |                              |                       |

البحث:

 يمكن من خلالها البحث عن الخدمة التي يريد المستخدم القيام بها والذهاب إليها عن طريق إختيار ها من نتائج البحث.

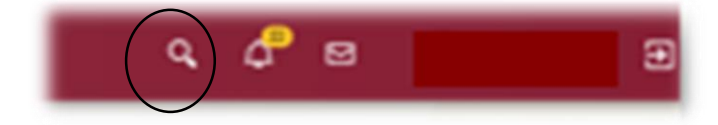

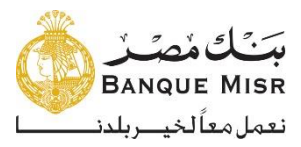

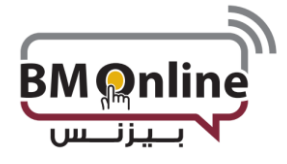

# Dashboard

قائمة البحث

| O, | 1                        |
|----|--------------------------|
| ^  | لوحة التحكم              |
|    | مركز الرسائل             |
|    | الحسابات التشغيلية       |
|    | حصابات الودائع والشهادات |
|    | ملخص الحساب              |
| ~  | <br>حسابات القروض        |

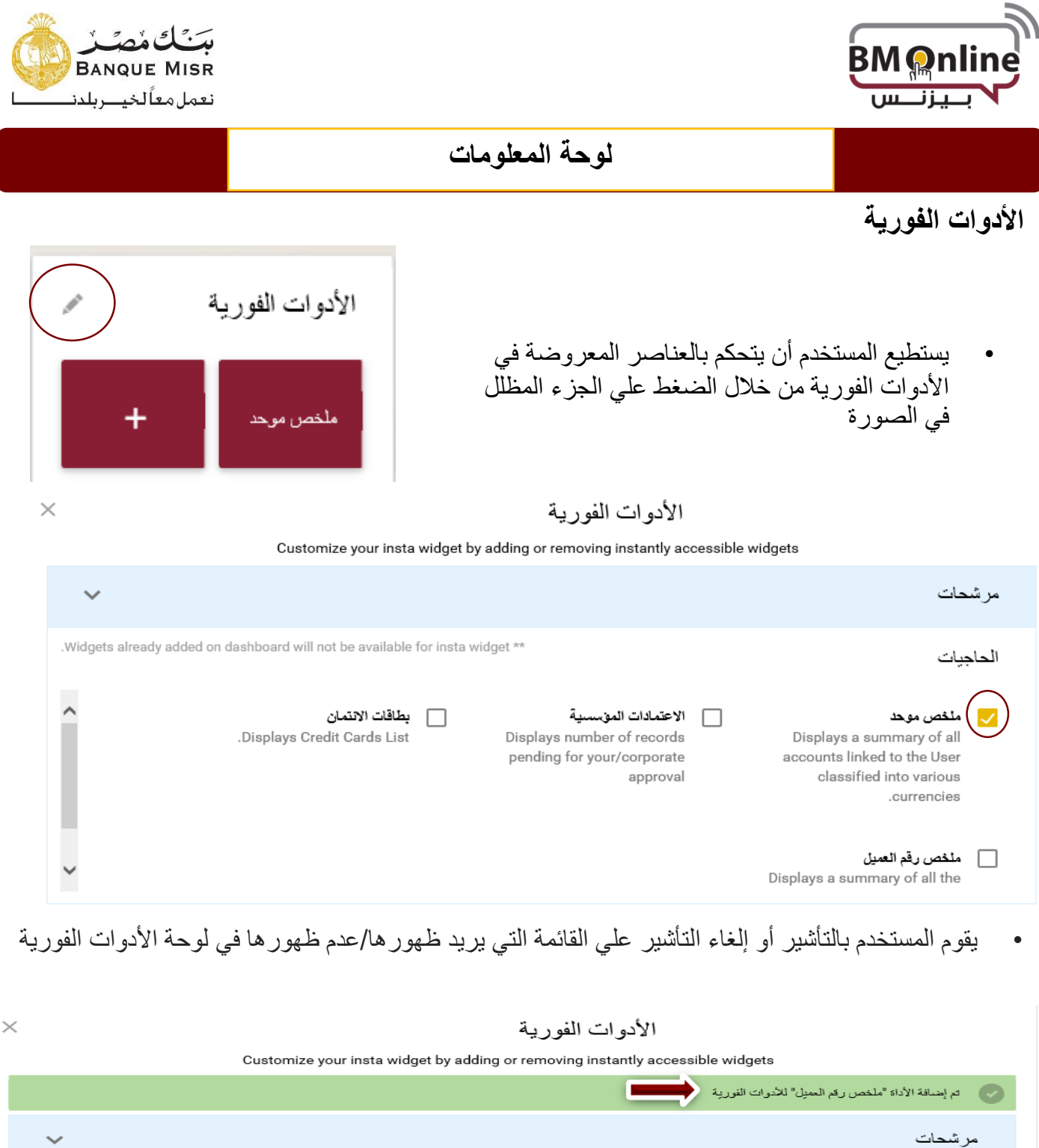

|      | ·                                                                                                    |                        | مرشحات                                                                                                    |
|------|----------------------------------------------------------------------------------------------------|------------------------|----------------------------------------------------------------------------------------------------|
| .Wid | ets already added on dashboard will not be available for insta widget **                                                                  |                        | الحاجيات                                                                                                    |
| ^    | عتمادات المؤسسية المؤسسية عنهاقات الانتمان<br>Displays Credit Cards List Displays number of record.<br>pending for your/corpora<br>approv | וצי<br>ds<br>te<br>val | منغص موحد<br>Displays a summary of all<br>accounts linked to the User<br>classified into various<br>.currencies |
| ~    |                                                                                                    |                        | ملخص رقم العميل<br>Displays a summary of all the                                                                |

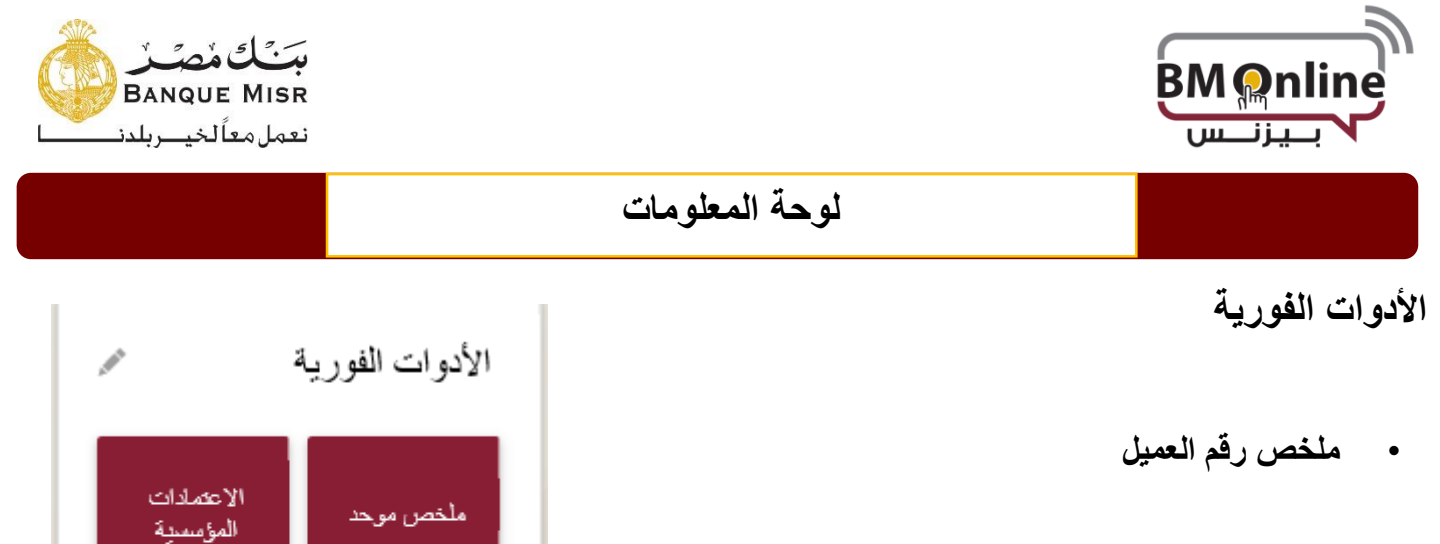

| ` | /  |  |
|---|----|--|
| / | ∕. |  |
| Ŧ |    |  |

ملخص رقم

العميل

بطاقات الافتمان

| بطاقات الإئثمان | فروض | ودائع | الحدابات التشعيلية | المعلة | مُعرِّف العملِ |
|-----------------|------|-------|--------------------|--------|----------------|
|                 |      |       |                    |        |                |
| 0.00            | 0.00 | 0.00  | 35955829.34-       | EGP    |                |
| 0.00            | 0.00 | 0.00  | 772.39             | GBP    |                |
| 0               | 0    | 0     | 3086               | JPY    |                |
| 0.00            | 0.00 | 0.00  | 27295.48           | EUR    |                |
| 0.00            | 0.00 | 0.00  | 269523.89          | USD    |                |

يستطيع من خلالها المستخدم عرض مجمع لجميع الحسابات المسموح للمستخدم الإطلاع عليها.

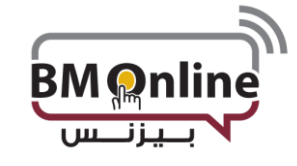

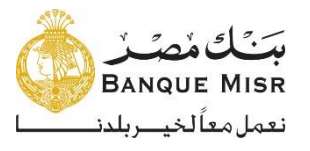

#### ملخص الحسابات

| ×           |      |     |              |            |                      | ملخص الحساب |
|-------------|------|-----|--------------|------------|----------------------|-------------|
| سيد المثاح  | الرم | á   | الحالة العما | نوع الحساب | الإسم المختصن للحساب | ركم صاب     |
| 9<br>9<br>8 |      | USD | مفئوح        | جاري       |                      |             |
| 9<br>9<br>0 |      | EGP | مفاوح        | جاري       |                      |             |
| 9<br>9<br>8 |      | EGP | مفئوح        | جاري       |                      |             |
| 0<br>0<br>0 |      | USD | مفئوح        | جاري       |                      |             |

يستطيع من خلالها المستخدم عرض ملخص لجميع الحسابات المسموح للمستخدم الإطلاع عليها.

الملخص المجمع

| ×              | الملخص الموحد | الملخص الموحد (في |
|----------------|---------------|-------------------|
| حساب فريرض     | حسابات عامل   | المملة            |
| يطاقة الأنثمان | حساب استثمان  |                   |
| 0.00           | 39,674,160.38 | Total Value       |
| 0.00           | 0.00          | ▼ EGP             |
| 0.00           | 1,746,420.20  | USD               |
| 0.00           | 0.00          |                   |
| 0.00           | 8,849,251.97  | EGP               |
| 0.00           | 0.00          |                   |
| 0.00           | 12,321.21     | EUR               |
| 0.00           | 0.00          |                   |
|                |               |                   |

يظهر ملخص لإجمالي أرصدة حسابات العميل المسموح للمستخدم الإطلاع عليها بمختلف العملات

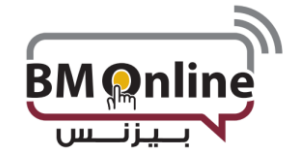

حسابات الشهادات والودائع

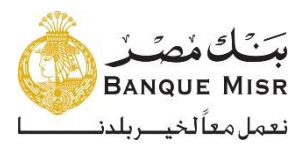

### لوحة المعلومات

| × | حسابات الودائع والشهادات              |
|---|---------------------------------------|
|   | الاسم المختصير للحساب<br>مبلغ الإيداع |
| : | شرڪة:<br>200.00 USD                   |
| : | شرکة:<br>500.00 USD                   |
| : | شرکة:<br>500.00 EUR                   |
|   | عرض الكل                              |

 تعرض قيمة الشهادة أو الوديعة وكذلك الاسم المستعار للحساب "إن وجد" وعملة الحساب ويمكن عرض تفاصيل الحساب للمستخدم عن طريق الضغط على الاسم المختصر.

### حسابات القروض

| × |             | حسابات القروض         |                       |
|---|-------------|-----------------------|-----------------------|
|   |             | إجمالى المبلغ المستحق | الاسم المختصير للحساب |
|   | *<br>*      | EGP 7,208.42          |                       |
|   | 8<br>9<br>0 | EGP 19,274.35         |                       |
|   | :           | EGP 26,079.94         |                       |

تعرض هذه الأداة إجمالي المبلغ المستحق لحسابات القروض. كما يمكن عرض تفاصيل الحساب عن طريق الضغط ا**لإسم** ا**لمختصر** 

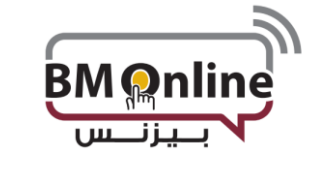

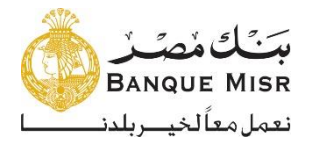

### الإعتمادات المؤسسية

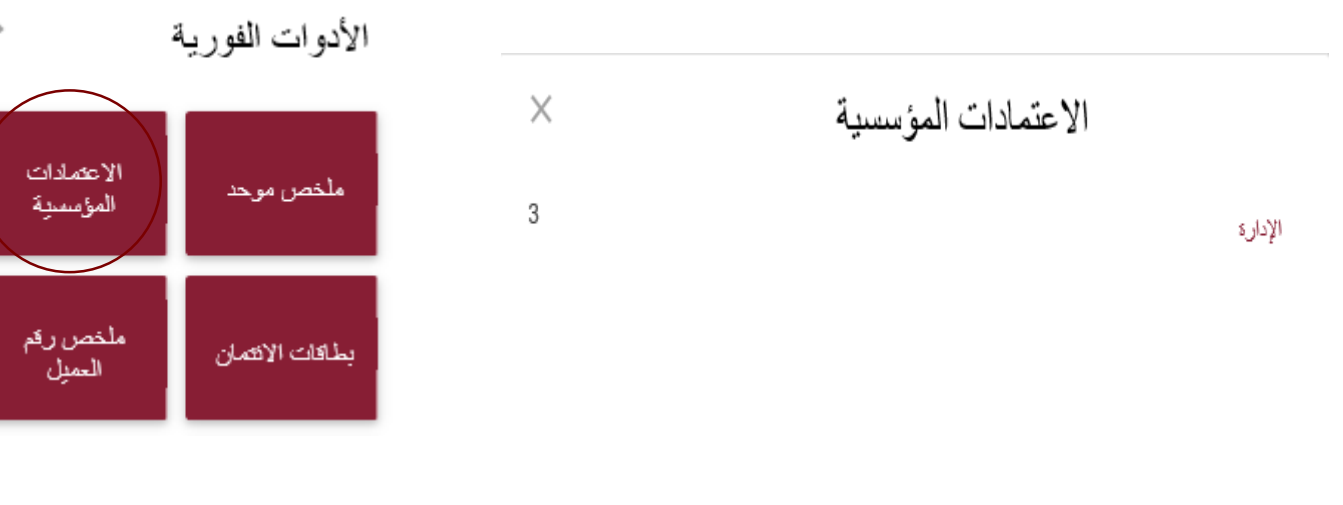

· عرض الحركات التي تنتظر التصريح عليها وبالضغط علي الحركة يتم إعادة التوجيه إلى صفحة الموافقة.

## البطاقات الإئتمانية

الأدوات الفورية

| X | بطاقات الائتمان | الاعتمادات<br>المؤمسية | ملخص موحد       |
|---|-----------------|------------------------|-----------------|
|   | رقم البيلقة     | to set                 |                 |
| : | EGP -192.07     | منحص رقم<br>العميل     | بطاقات الائتمان |

عرض جميع الكروت الإئتمانية الخاصة بالجهة والمسموح للمستخدم الإطلاع عليها.

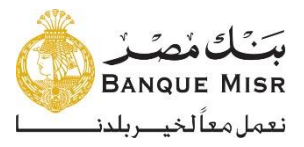

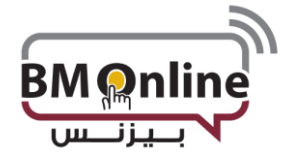

القائمة الرئيسية

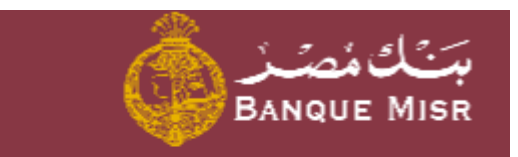

لوحة التحكم الحسابات العمليات خدمات عامة

**لوحة المعلومات:** الصفحة الرئيسية للإنترنت البنكي

الحسابات: عرض أرصدة وتفاصيل العمليات لجميع حسابات العميل

- الحسابات التشغيلية
- الشهادات والودائع
  - ملخص الحسابات
  - حسابات القروض
  - الكروت الإئتمانية
- الكروت المدفوعة مقدماً

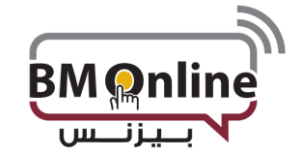

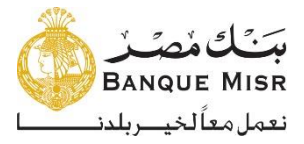

#### العمليات:

- تحويل الأموال إلى حسابات طرف أخر
  - تحويل الأموال إلى بطاقة ائتمانية
- تحويل الأموال إلي الكارت المدفوع مقدماً

## 🖌 الاستفسار عن التحويلات

- عرض كل العمليات
- عرض العمليات المتكررة
- عرض العمليات المجدولة
- عرض العمليات المكتملة
- عرض العمليات الغير مكتملة

#### 🖌 خدمة دعم العمليات

- عرض تفاصيل الطرف المقابل
  - إضافة طرف أخر
- ربط طرف أخر بمستخدمين محددين
  - عرض قائمة انتظار الموافقة

### الخدمات العامة

#### > الطلبات الجديدة

- إيقاف كارت إئتماني
  - شراء شهادة
    - ربط وديعة
- طلب بطاقة خصم فوري /إيقاف بطاقة
  - فتح حساب
  - طلب دفتر شیکات
- طلب إيقاف شيك /عرض حالة الشيك
   الطلبات
  - < الطلبات
  - < استدعاء الطلبات
    - 🖌 موافقاتي

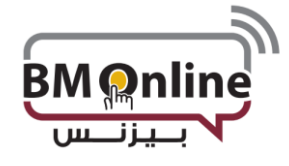

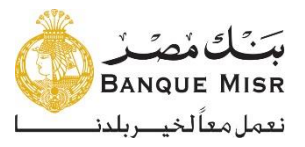

## الحسابات

| بسَنْكَ مُصَـزُ<br>BANQUE MISR |
|--------------------------------|
| القائمة الرئيسية               |
| () الحسابات                    |
| الرصيد ومعلومات العمليات       |
| ملخص الحساب**                  |
| الحسابات التشخيلية             |
| حسابات الودائع                 |
| حسابات القروض                  |
| بطاقات الأئثمان                |
| بطاقات مسيقة الدفع             |

• الحسابات: عرض أرصدة وتفاصيل العمليات لجميع حسابات العميل

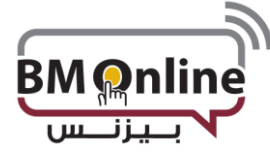

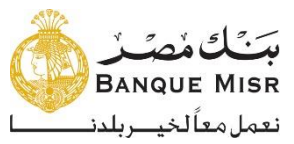

| , الحساب | ملخصر | الرصيد ومعلومات العمليات | الحسايات |  | ملخص الحساب |
|----------|-------|--------------------------|----------|--|-------------|

عرض أرصدة حسابات العميل بمختلف العملات والأنواع.

| الخصوم          | ل                | الأصبوا                               |                    | حسابات          |                    |
|-----------------|------------------|---------------------------------------|--------------------|-----------------|--------------------|
|                 | E                | GP 8,299.45                           |                    | 4               | الحمابات التشغيلية |
|                 |                  |                                       |                    | 0               | ودائع              |
| EGP 52,562.71   |                  |                                       |                    | 3               | فروض               |
| EGP 7,467.07    |                  |                                       |                    | 1               | بطاقات الائتمان    |
| EGP 60,029.78   | EG               | GP 8,299.45                           |                    |                 | الإجمالى           |
| EGP -51,730.33  |                  |                                       |                    |                 | الصافى             |
|                 | بحث              |                                       | دخل الرقم أو اللقب | البحث عن حسابات |                    |
| بطاقات الائتمان | خن               | فرود                                  | ودائع              | التشغيلية       | الحسابات           |
| الرصيد المتاح   | إجمالى<br>الرصيد | الأسم المختصين<br>للحساب              | الحالة             | نوع<br>الحماب   | رقم حساب           |
| EGP 0.00        | EGP<br>0.00      | محمد سنِد رم<br>ضان محمد ابرا<br>هنِم | مفثوح              | جاري            |                    |
| للحساب          | الإسم المستعار   | م رقم الحساب أو                       | ، البحث بإستخدا.   | يمكز            |                    |

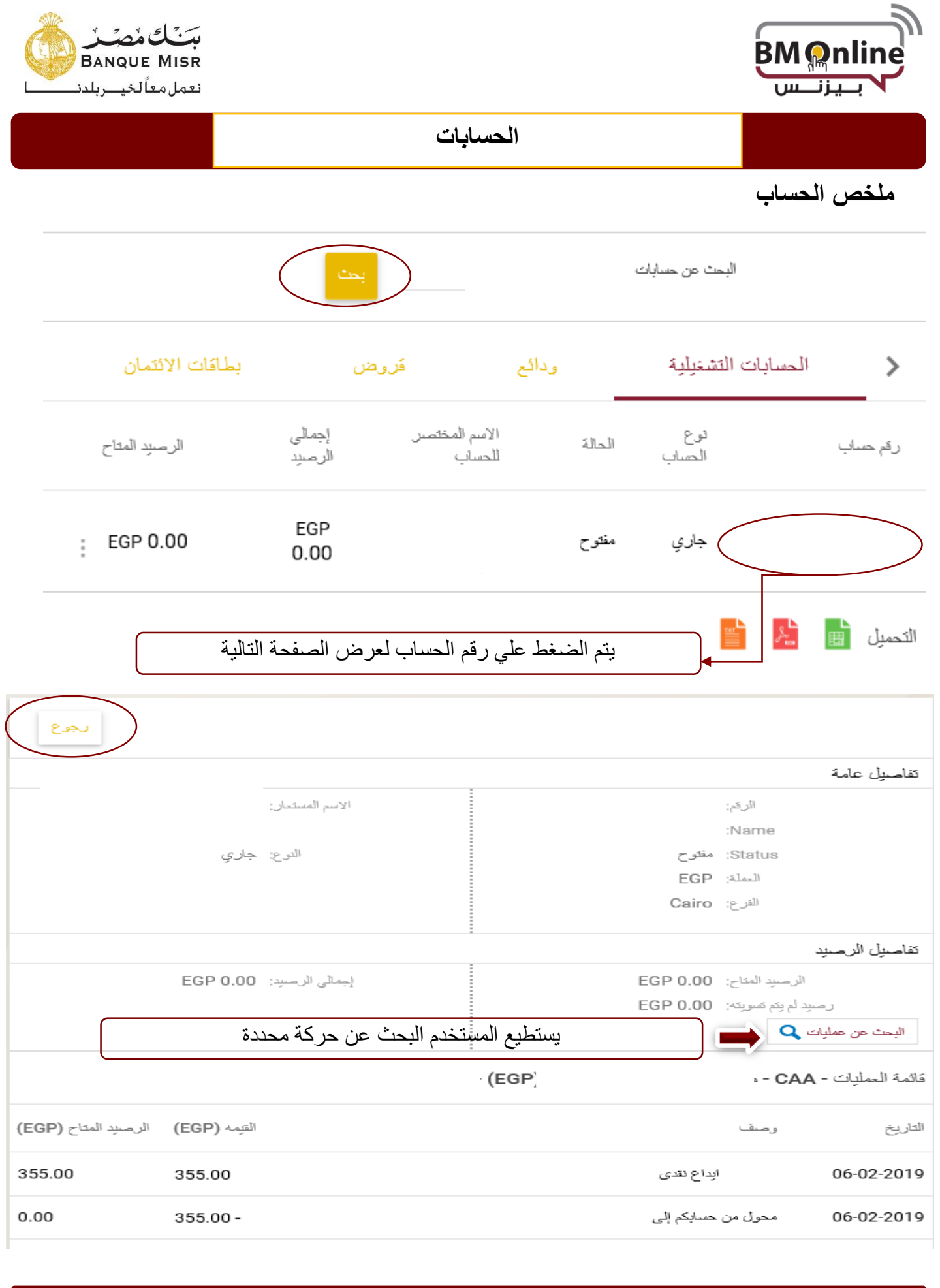

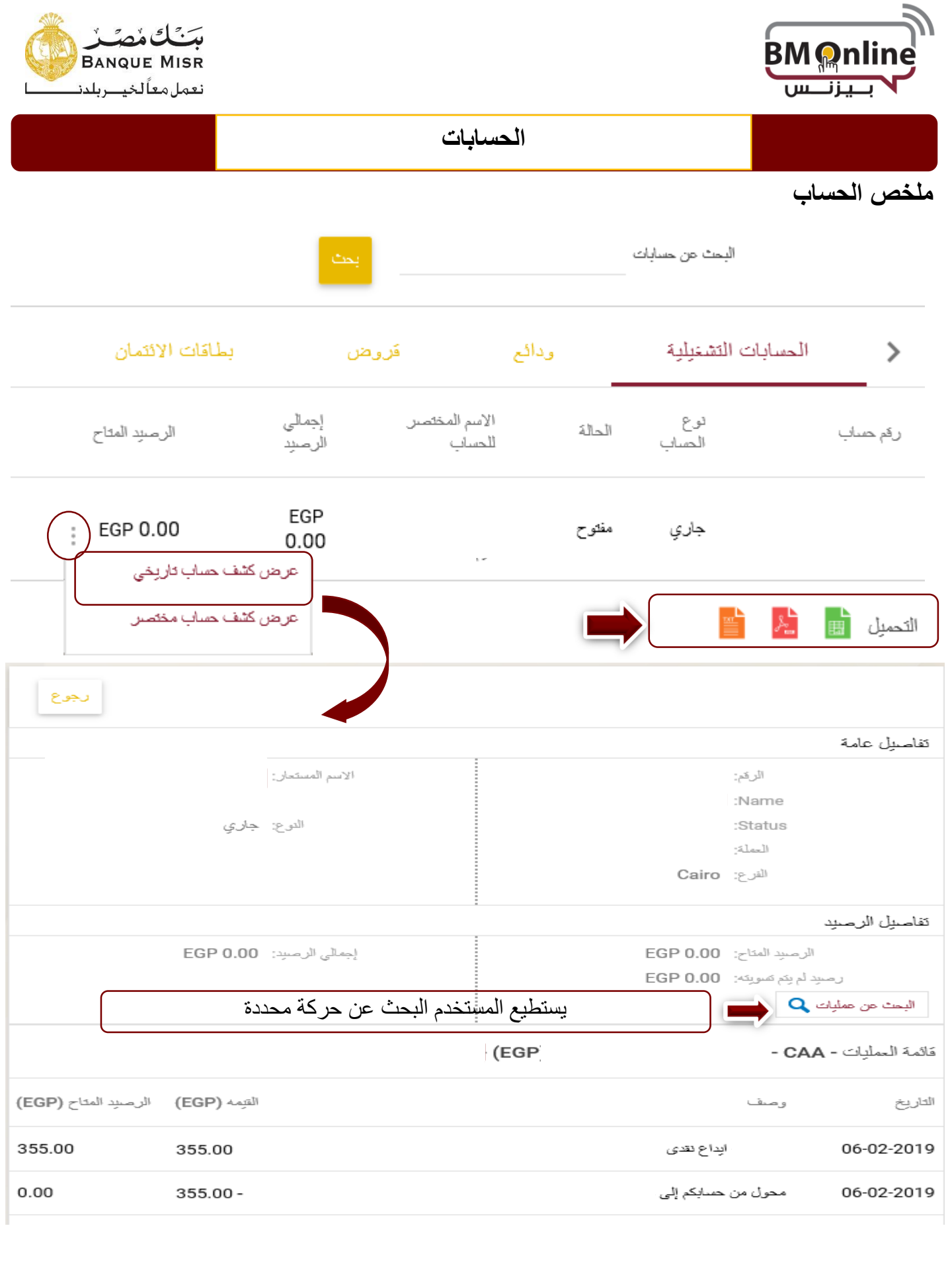